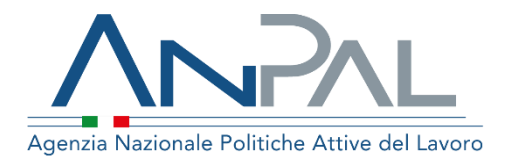

MANUALE Patto di Servizio dlgs. 150/2015 e Patto per il Lavoro (per i percettori di RdC)

Cittadino

Aggiornato al 29/07/2022

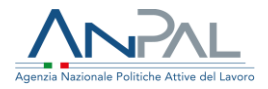

# Revisioni

| Data       | Versione | Par. modificati | Motivo della modifica                                                                                           |
|------------|----------|-----------------|----------------------------------------------------------------------------------------------------|
| 10/07/2020 | v.1.0    |                 | Prima stesura                                                                                                   |
| 29/07/2022 | v.2.0    | 3               | Integrazione patto di servizio dlgs<br>150/2020 e patto per il lavoro RDC per<br>l'attuazione del Programma GOL |

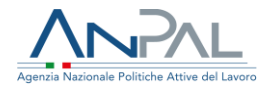

## Sommario

| 1. | Introduzione                                         | . 4 |
|----|------------------------------------------------------|-----|
| 2. | Accedere al sistema                                  | .4  |
| 2. | 1. Pagina di Login                                   | 5   |
| 3. | Homepage                                             | .6  |
| 4. | Pagina di Stato Attività                             | . 8 |
| 5. | Interrogazione Patti di Servizio/Patti per il Lavoro | 10  |

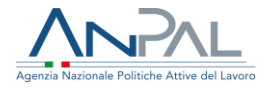

## 1. Introduzione

Il presente manuale ha l'obiettivo di fornire al Cittadino una guida alla navigazione sul sistema **Patto di Servizio dlgs.150/2015** e sul sistema **Patto per il Lavoro (per i percettori di RdC)** 

## 2. Accedere al sistema

Per accedere al sistema è necessario essere registrato al portale ANPAL ed accedere all'indirizzo <u>https://myanpal.anpal.gov.it/myanpal/</u>.

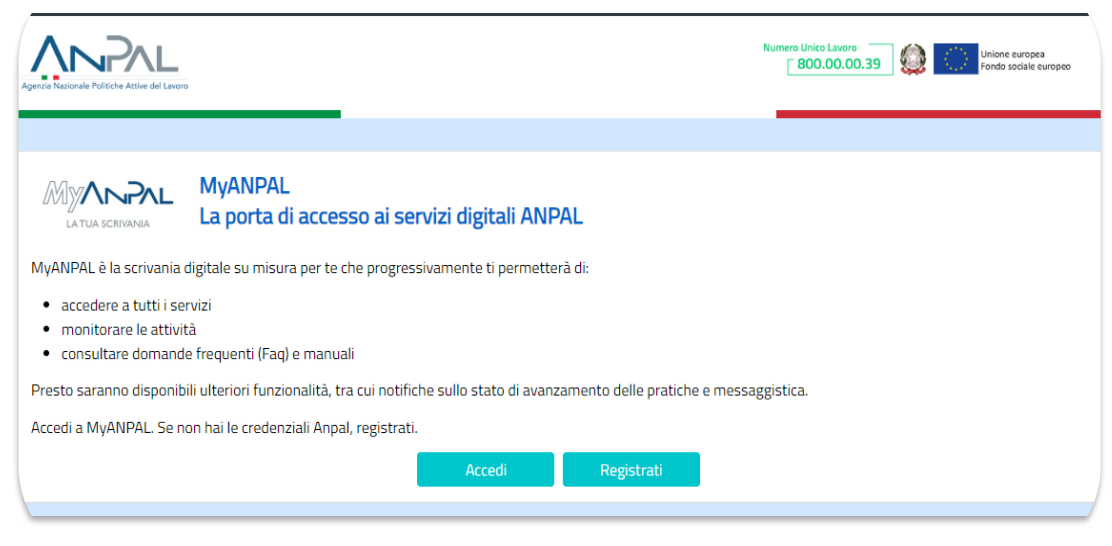

Figura 1 - Accesso al portale

Cliccando sul pulsante "Accedi" si viene indirizzati alla pagina di Login.

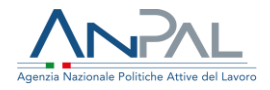

## 2.1. Pagina di Login

La pagina consente di effettuare il Login tramite l'immissione delle proprie credenziali o tramite autenticazione con le credenziali SPID.

| 2                                                                                                  | LOGIN SPID CNS |
|----------------------------------------------------------------------------------------------------|----------------|
| Autenticazione                                                                                     | Nome utente    |
| Per l'accesso ai servizi online è<br>necessario disporre delle<br>credenziali rilasciate da ANPAL. |                |
| Non riesci ad accedere?                                                                            | Password       |
| Recupera la tua userid                                                                             |                |
| Recupera la tua password                                                                           |                |
| <u>Non sei registrato? Iscriviti</u><br><u>ora</u>                                                 | ACCEDI         |
|                                                                                                    |                |

## Figura 2 - Pagina di login

Una volta che l'utente è stato riconosciuto dal sistema vengono presentati i servizi ai quali è abilitato.

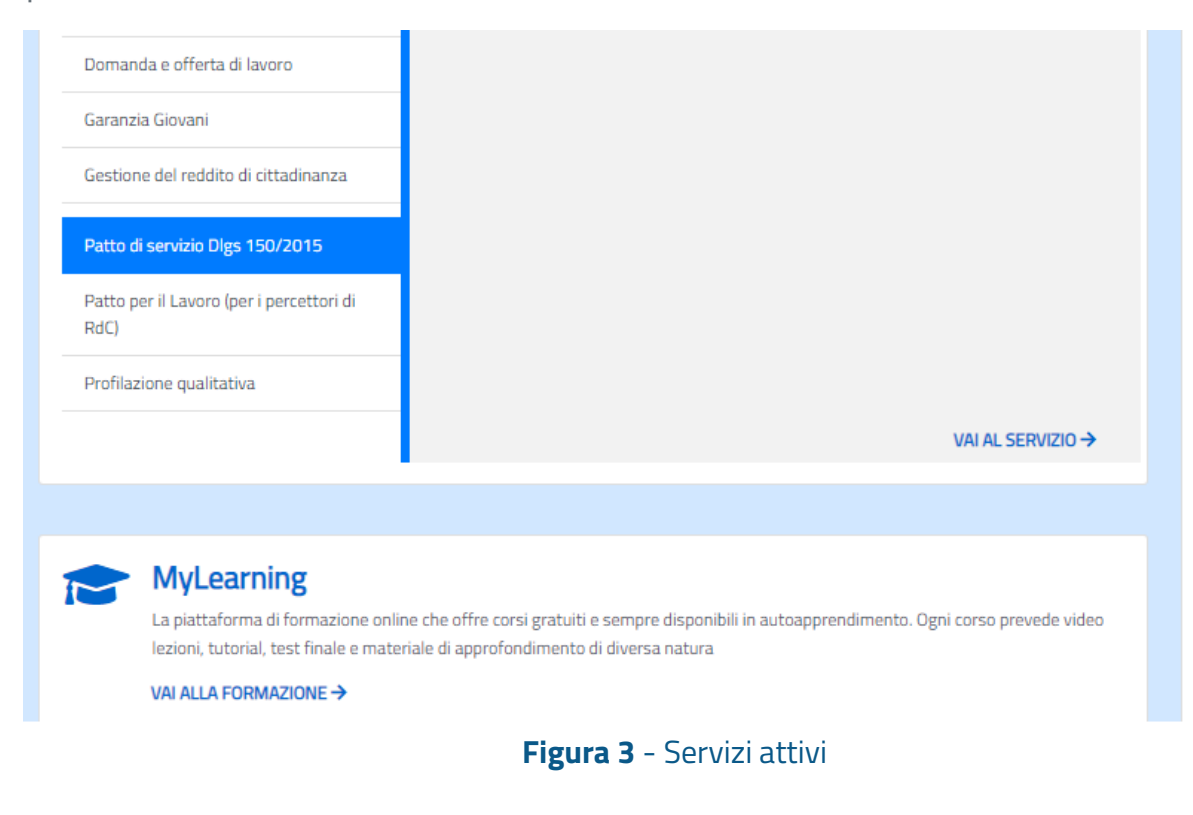

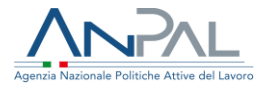

L'utente può accedere a Patto di Servizio dlgs.150/2015 ed a Patto per il Lavoro (per i percettori di RdC) utilizzando il link "vai al servizio".

# 1. Homepage

Una volta che l'utente è stato riconosciuto dal sistema ha accesso alla Homepage.

| Agentis Nazionale Politiche Attive del Lavoro |                                                                                                    |   | Numero Unico Lavoro 800.00.39 Winione europea Fondo sociale europea |                                                   |                |
|-----------------------------------------------|----------------------------------------------------------------------------------------------------|---|---------------------------------------------------------------------|---------------------------------------------------|----------------|
| Home                                          | Stato Attività Interrogazione Patti di Servizio                                                                                                    |   |                                                                     |                                                   |                |
|                                               |                                                                                                    |   |                                                                     |                                                   |                |
| <b>(</b> ==                                   | <i>Gestione patto di servizio</i><br>Cos'e'<br>Descrizione in fase di definizione.<br>                                                                                                    |   |                                                                     |                                                   | MOSTRA TUTTO → |
|                                               |                                                                                                    |   |                                                                     |                                                   |                |
|                                               | Manuali<br>Presto potrai accedere ai manuali utili a supportarti nell'utilizzo degli applicativi.                                                                                                    |   | Ω                                                                   | <b>l tuoi messaggi</b><br>Hai messaggi da leggere |                |
|                                               | VAI AL SERVIZIO ->                                                                                                    |   |                                                                     |                                                   |                |
| 2                                             | MyLearning<br>La piattaforma di formazione online che offre corsi gratuiti e sempre disponibili in<br>autoapprendimento. Ogni corso prevede video lezioni, tutorial, test finale e material<br>di approfondimento di diversa natura | 2 |                                                                     |                                                   |                |
|                                               | autoapprenoimento. Ugni corso prevede video iezioni, tutonal, test rinale e materiali<br>di approfondimento di diversa natura                                                                                                    | 2 |                                                                     |                                                   |                |

Figura 4 - Homepage

Sono presenti vari contenuti:

- Una breve descrizione della funzionalità dell'applicazione
- Manuali, FAQ e messaggi relativi all'applicazione
- La possibilità di accedere alla piattaforma di formazione online

Nella barra dei menù sono disponibili le seguenti funzionalità:

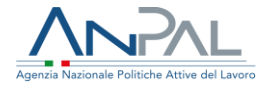

- <u>Stato attività:</u> consente di visualizzare lo stato delle attività/adempimenti del cittadino;
- <u>Interrogazione Patti di Servizio/Interrogazione Patti per il Lavoro:</u> consente di visualizzare i patti di servizio o i patti per il lavoro sottoscritti con il proprio CPI;

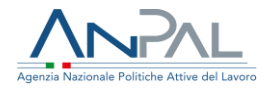

# 2. Pagina di Stato Attività

Utilizzando la voce di menù "Stato Attività" l'utente può accedere alla pagina dove sono riportate le seguenti informazioni:

- Dichiarazione di immediata disponibilità (DID): se il cittadino ha una Did viene mostrato lo stato 'Eseguito' con indicazione della data della dichiarazione; se il cittadino non ha una Did, viene mostrato lo stato 'Mancante' ed è attivo il link per accedere all'applicativo per poter compilare la Did;
- Curriculum Vitae Online: se il cittadino ha inserito il curriculum vitae sul portale online, viene mostrato lo stato 'Eseguito'; se non lo ha inserito viene mostrato lo stato 'Mancante' ed è attivo il link per accedere all'applicativo;
- Patto di servizio/Patto per il lavoro: se il cittadino ha un patto sottoscritto, viene mostrato lo stato 'Eseguito' ed è abilitato il bottone per visualizzare il patto; se non ha un patto, viene mostrato lo stato 'Mancante';
- Come incontrare il tuo Cpl: riporta le informazioni relative al Cpl titolare della SAP o del Cpl ente di competenza in base alla residenza comunicata da INPS:
  - Nome del Centro per l'impiego
  - o Indirizzo del Cpl
  - Numero di telefono del Cpl
  - o Email di contatto del Cpl

Di seguito si riporta una schermata di esempio.

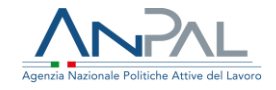

## Patto di servizio Dlgs 150/2015

#### I TUOI ADEMPIMENTI

#### Dichiarazione di Immediata Disponibilità

La Did, cioè la dichiarazione di immediata disponibilità a svolgere attività lavorative e a partecipare a misure di politica attiva del lavoro, determina l'inizio del tuo stato di disoccupazione e ti consente di usufruire dei servizi di inserimento nel mercato del lavoro. Il servizio Did di MyANPAL ti consente di rilasciare la Did online.

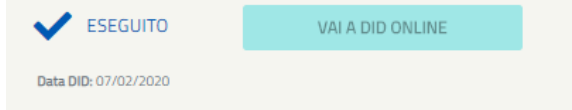

#### Curriculum Vitae Online

Il servizio Domanda e offerta di lavoro di MyANPAL ti permette di creare e gestire il tuo curriculum vitae online. Nella sezione Gestisci il tuo cv puoi compilare le informazioni sul tuo percorso formativo e professionale. Le aziende interessate ad assumerti potranno quindi selezionarti direttamente online.

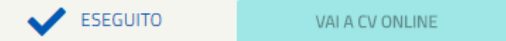

#### Patto di Servizio

Il Patto di servizio è un percorso personalizzato di accompagnamento all'inserimento lavorativo. Entro 30 giorni dalla data della Dichiarazione di immediata disponibilità sarai convocato da un CPI per stipulare il Patto di Servizio.

X MANCANTE

VISUALIZZA PATTO

#### Come incontrare il tuo Centro per l'Impiego

Il tuo Centro per l'Impiego è: CPI BOLOGNA VIA TODARO 8/A 0800286040 m.ferrari@viva.it

### Figura 5 - Stato Attività

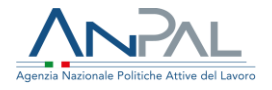

# 3. Interrogazione Patti di Servizio/Patti per il Lavoro

Utilizzando la voce di menù "Interrogazione Patti di Servizio/Patti per il Lavoro" l'utente può accedere alla pagina con la lista dei patti sottoscritti con il proprio CpI.

Di seguito si riporta una schermata di esempio:

| NUOT | nz70A41H501B            | UTENZA1             | UTE                        | ne<br>NZA1          |          |
|------|-------------------------|---------------------|----------------------------|---------------------|----------|
| GOL  | Politica                | Cpl                 | Stato del patto            | Data Sottoscrizione | Download |
|      | Reddito di Cittadinanza | CPI ROMA CINECITTA' | CHIUSO                     | 14/02/2020          | ß        |
|      | Reddito di Cittadinanza | CPI ROMA CINECITTA' | ANNULLATO PRIMA DELL'AVVIO | 10/11/2020          | ß        |
| ~    | Reddito di Cittadinanza | CPI ROMA CINECITTA' | ANNULLATO PRIMA DELL'AVVIO | 28/07/2022          | ß        |
| ~    | Reddito di Cittadinanza | CPI ROMA CINECITTA' | ANNULLATO DOPO L'AVVIO     | 28/07/2022          | ß        |
| ~    | Reddito di Cittadinanza | CPI ROMA CINECITTA' | ANNULLATO DOPO L'AVVIO     | 28/07/2022          | ß        |
| ~    | Reddito di Cittadinanza | CPI ROMA CINECITTA' | ANNULLATO PRIMA DELL'AVVIO | 28/07/2022          | ß        |
|      | Reddito di Cittadinanza | CPI ROMA CINECITTA' | SOTTOSCRITTO               | 28/07/2022          | Ľ,       |

Figura 6 - Interrogazione Patti di Lavoro

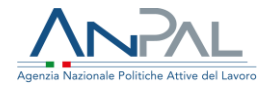

Per ogni patto sono presenti le seguenti informazioni:

- GOL per indicare se il patto è adeguato a quanto previsto dal programma "Garanzia Occupabilità dei Lavoratori"
- Politica cui il patto si riferisce
- Cpl che ha redatto il patto
- Stato del Patto (Sottoscritto, Chiuso o Sospeso)
- Data di sottoscrizione
- Icona per scaricare il patto e visualizzarlo